## **Customer Education**

## Send the Right Document at the Right Time Using the Job Summary Page

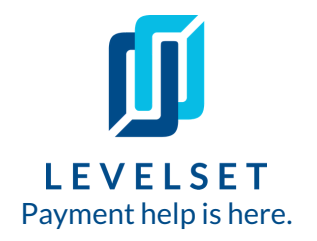

Let Levelset walk you through each step of protecting your job and prompting quick payment through the job's summary page. Find out what is required of you based on the job details while also seeing optional documents that are helpful in prompting and speeding up payment.

**Step One: Go to the job summary page.** After creating a new job, your account will automatically bring you into the job summary page. Or, if you've already created the job in an earlier session, you can access the job by searching for it with the search bar, or navigating to your **Jobs** tab, hovering over the job, and clicking **View** on the right hand side.

| Jobs                          |                                                      |                    |                                                |                                       |                     | Q Search jobs, documents & contacts |                                    | ) 🙀 🗘      |  |
|-------------------------------|------------------------------------------------------|--------------------|------------------------------------------------|---------------------------------------|---------------------|-------------------------------------|------------------------------------|------------|--|
| +<br>Create<br>©<br>Job Radar |                                                      |                    | Jobs protected 11 Jobs at ri<br>8 11 Jobs miss | ik Job radar alerts<br>© 26           | Deadlines this week | Jobs pre-qualif<br>¥ 14             | ied for materials financing        |            |  |
| Jobs                          | Jobs 30 jobs ▼ Filters ■ Customize columns + New Job |                    |                                                |                                       |                     |                                     |                                    |            |  |
| Scout<br>Research             |                                                      | JOB \$             |                                                | JOB ADDRESS                           | JOB TAGS            | OUTSTANDING AMOUNT                  | NEXT DEADLINE 💠                    | JOI        |  |
| ₩<br>Queues                   |                                                      | ♥ [FL-Es<br>[FL-GC | sex] 7550 Uss Essex S<br>-4] EMR Inc.          | 7550 Uss Essex St<br>Milton, FL 32570 | (+)                 | \$10,401.60                         | File Your Lien O<br>Due in 3 month | Saim SView |  |

**Step Two: Figure out required or optional next steps on the job.** On the left side of the job summary page, you'll find all required and recommended documents you'll need to protect your lien rights. The documents and any corresponding deadlines are divided into two sections: Notice Requirements to Protect Your Job and Lien Requirements When You're Not Being Paid. The documents you see are specific to the job type, your role on the job, and state in which the job is located - information you provided when entering the job.

| Notice Requirements to Protect Your Job                                                           |                           |
|---------------------------------------------------------------------------------------------------|---------------------------|
| Preliminary Notice Due Due in 2 weeks, on 6/11/2021.                                              |                           |
| 🖧 Lien Requirements When You're Not Being Paid                                                    |                           |
| Send a Notice of Intent to Lien (Optional)<br>Warn key project stakeholders of a payment problem. | Create Notice of Intent 🔹 |
| • Filing of Claim of Lien Due<br>Due in 3 months, on 8/26/2021.                                   |                           |
| Eile Suit to Enforce Lien Release Lien or Eile a Lien Extensi                                     | n                         |

## Send the Right Document at the Right Time Using the Job Summary Page

Step Three: Provide project dates to trigger document deadlines. This information could be your first day on the job, last day, or maybe invoice information. We'll request whatever is needed based on the state's legal requirements. If we are missing the information we need to track a deadline, we'll pin it to the Actions to Take Right Now section at the top. You also will see a Calculate Deadline button next to the document listed, where you can read about the statute and see what triggers the deadline. As soon as you update the applicable date and click on Save, we will start tracking the deadline for you.

| Actions to Take Right Now                                                                  |                  |  |  |  |  |  |  |  |
|--------------------------------------------------------------------------------------------|------------------|--|--|--|--|--|--|--|
| See your notice deadlines When did you start work?                                         | 5ave             |  |  |  |  |  |  |  |
| See your lien deadlines When did you finish work?                                          | Save             |  |  |  |  |  |  |  |
| Notice Requirements to Protect Your Job                                                    |                  |  |  |  |  |  |  |  |
| Preliminary Notice Due Based on Date Labor or Materials First Delivered Calculate Deadline |                  |  |  |  |  |  |  |  |
| Actions to Take Right Now                                                                  |                  |  |  |  |  |  |  |  |
| See your lien deadlines<br>When did you finish work?                                       | Save             |  |  |  |  |  |  |  |
| Notice Requirements to Protect Your Job                                                    |                  |  |  |  |  |  |  |  |
| Preliminary Notice Due Due in 2 weeks, on 5/18/2020. County                                | delays expected! |  |  |  |  |  |  |  |
|                                                                                            |                  |  |  |  |  |  |  |  |

When you're ready to create and order a specific document, just click the **Create Notice** button that pops up along the right-hand side of the document tracking and follow the steps! Interested in learning more about how to create a document in Levelset? Click here for our instructions on <u>How to</u> <u>Order a Preliminary Notice</u> (all documents follow the same steps).

Last updated: May 2021